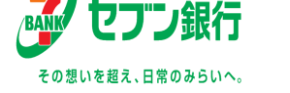

## セブン銀行ATMでの現金受取方法について①

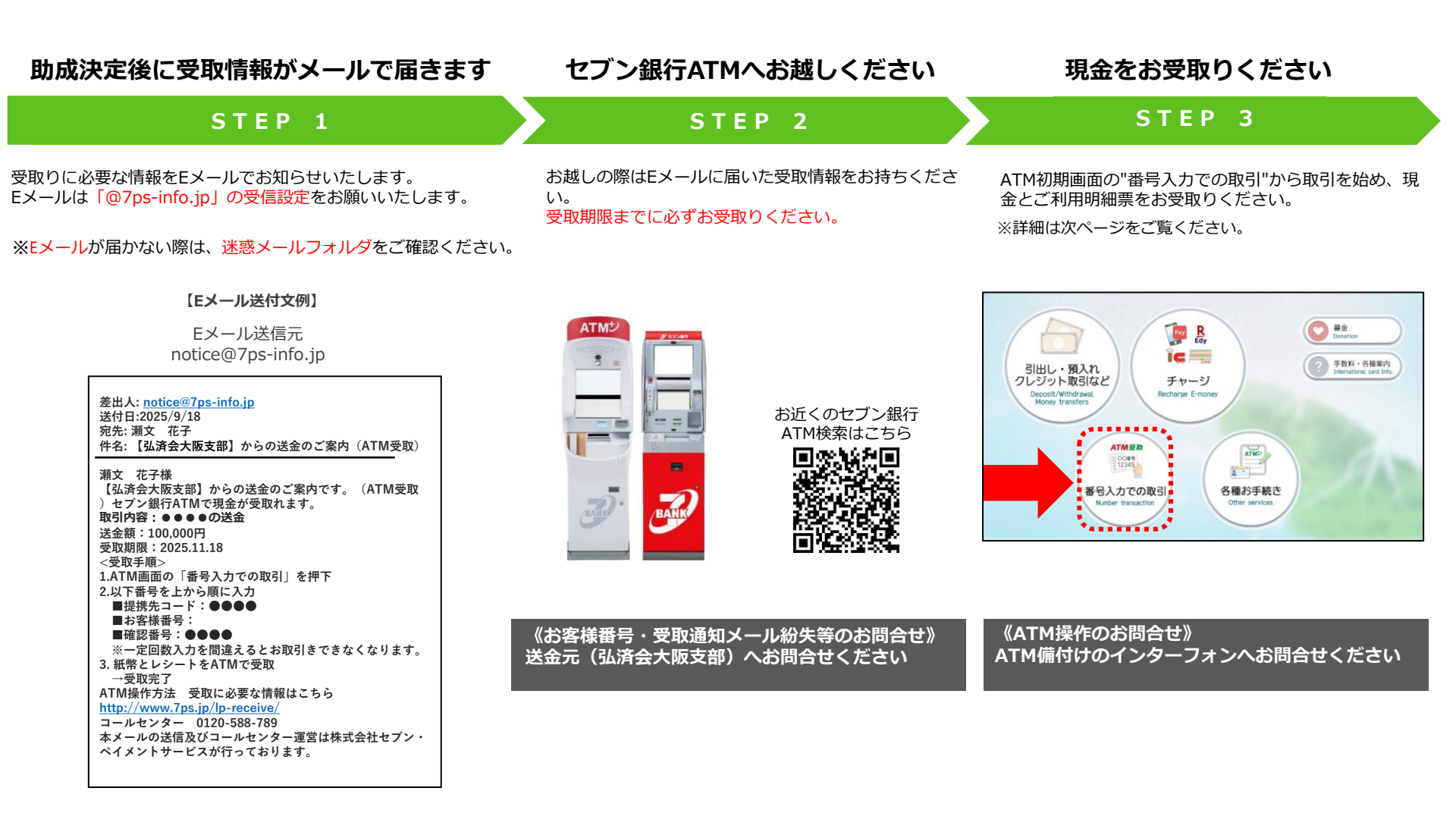

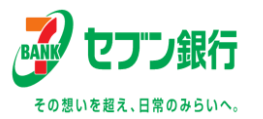

## セブン銀行ATMでの現金受取方法について②

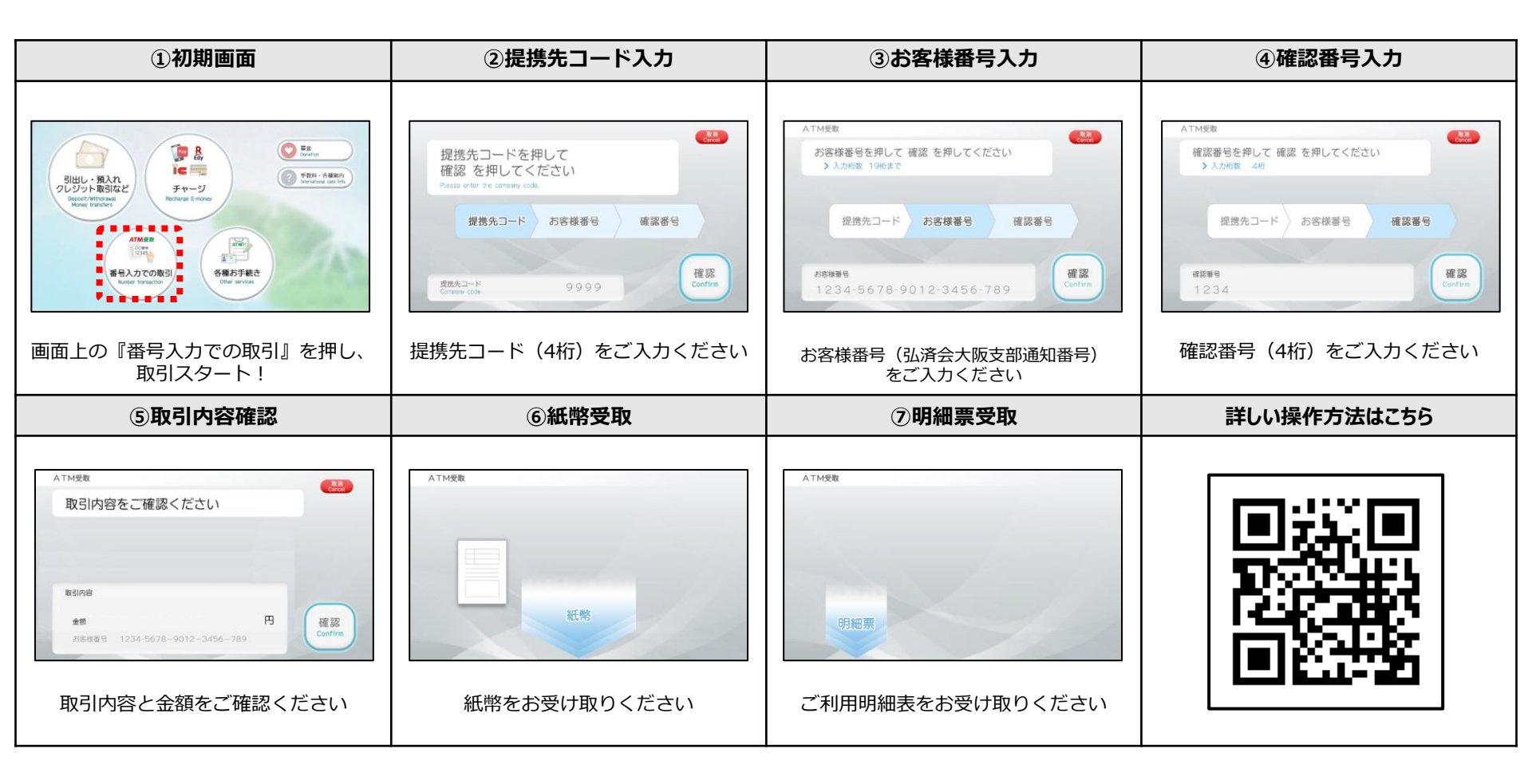